# Acquisizione e Creazione di un fascicolo elettronico

Questa wiki è in fase di realizzazione, vi ringraziamo per la comprensione

Ci sono diversi metodi per acquisire o creare un fascicolo elettronico, dipendono sia dalla metodologia di lavoro che dalle configurazioni dell'ente.

# Portlet "Procedimenti on-line in attesa di acquisizione"

Il portlet **"Procedimenti on-line in attesa di acquisizione"** (Fig. 1) permette di acquisire i fascicoli elettronici arrivati tramite il portale Front Office di Palitalsoft. E' possibile consultare tutte le richieste online in attesa di essere acquisite ed individuare la prima da importare, si consiglia vivamente di importare sempre le richieste online dalla meno recente alla più recente così da assegnare il corretto numero progressivo. Attraverso l'utilizzo di alcuni webservice appositamente sviluppati questa opportunità è possibile anche per alcuni portali di altre software house.

| tte O Nor              | i Starweb 🧿   | Starweb O Response    | abile 🗸       | ۹ 🛛         | a l                | Applica Filtri 🛛 🗎 Salva Filtri |             |              |         |           |                                                                                                  |
|------------------------|---------------|-----------------------|---------------|-------------|--------------------|---------------------------------|-------------|--------------|---------|-----------|--------------------------------------------------------------------------------------------------|
| Richiesta<br>on-line 🏺 | Registrazione | Ricezione             | Pratica Padre | Protocollo  | Tecnico Incaricato | Assegnatario                    | Dichiarante | Responsabile | Impresa | Aggregato | Procedimento                                                                                     |
| 00232/2025             | 16/05/2025    | 16/05/2025 (10:04:39) | SUE/4179/2025 | 5863 / 2025 | G A                | S                               | A           | S            |         |           | PROCEDIMENTI<br>TITOLI ABILITATIVI<br>Procedimento di Integrazione                               |
| 0222/2025              | 15/05/2025    | 15/05/2025 (15:10:49) |               | 5821 / 2025 | S F                | S                               | S F         | S L          |         |           | ACCESSO AGLI ATTI<br>ACCESSO AGLI ATTI<br>Richiesta di accesso ai documenti amministrativi       |
| 0218/2025              | 13/05/2025    | 13/05/2025 (19:43:39) | SUE/3750/2022 | 5681 / 2025 | T                  | S M                             | O           | S            |         |           | PROCEDIMENTI<br>COMUNICAZIONI/DOMANDE POST ABILITATIVO<br>Segnalazione Certificata di Agibilita' |
| 0213/2025              | 12/05/2025    | 15/05/2025 (16:23:22) |               | 5838 / 2025 | S F                | S                               | B           | S            |         |           | PROCEDIMENTI<br>TITOLI ABILITATIVI<br>SCIA - Segnalazione certificata di inizio attivita'        |
| 0212/2025              | 12/05/2025    | 15/05/2025 (12:57:35) |               | 5814/2025   | O                  | S M                             | F F         | S            | c       |           | PROCEDIMENTI<br>COMUNICAZIONI/DOMANDE POST ABILITATIVO<br>Segnalazione Certificata di Agibilita' |
| 0196/2025              | 28/04/2025    | 02/05/2025 (12:26:22) |               | 5194/2025   | PPM                | S M                             | Z E         | S            |         |           | PROCEDIMENTI<br>TITOLI ABILITATIVI<br>Procedimento di Integrazione                               |

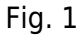

Nel portlet le righe si presentato con differenti colori:

- Titoli abilitativi: di colore nero, non in grassetto, entrano come un nuovo fascicolo elettronico
- **Richieste di integrazione**: Visualizzate di colore azzurro, in grassetto, entrano come passo in un fascicolo già esistente
- **Comunicazioni/Domande post abilitativo**: di colore blu scuro, in grassetto, entrano come un nuovo fascicolo elettronico ma collegato con il fascicolo padre

Per procedere con l'acquisizione fare doppio click sopra la riga desiderata, nella schermata visualizzata (Fig. 2) è presente un riepilogo di dati compilati dall'utente esterno e l'elenco della documentazione inviata (i files firmati digitalmente P7M sono consultabili cliccando il bottone con lo scudetto blu per tutti gli altri file tramite doppio click sulla riga desiderata). Cliccare il bottone **[Carica]** (Fig. 2) posto in alto a destra per procedere con l'acquisizione.

Last update: 2025/05/16 guide:suapsue:acquisire\_fascicoli https://wiki.nuvolaitalsoft.it/doku.php?id=guide:suapsue:acquisire\_fascicoli&rev=1747391951 10:39

| ollo Richieste                                                                                                    |                        |           |
|----------------------------------------------------------------------------------------------------|------------------------|-----------|
| mero/Anno Data Registraz." Data Invio" Ora Invio"<br>213/2025 12/05/2025 🗑 15/05/2025 👼 16:23:22                                                                                                    |                        | ✓ F2-Cari |
| crizione Richiesta                                                                                                    |                        |           |
| richiesta 000213/2025 del 12/05/2025 e stata ricevuta.<br>seguito si riporta il riepilogo del procedimento attivato:                                                                                                    |                        |           |
| DTOCOLLO<br>Immero: 5880 ed 15/05/2025<br>SCEDIMENTO<br>mero richiesta an-line: 000213/2025<br>acadimentic: (2000643) SCIA - Segnalazione certificata di inizio attivita'<br>escatimentic: 2000FURIS DI RECINZIONE E REALIZZAZIONE DI PISCINA INTERRATA SU CORTE ESCLUSIVA<br>inconsabile: 5 |                        |           |
|                                                                                                    |                        |           |
| OLARE RICHIEDENTE                                                                                                    |                        |           |
| et al la companya de la companya de la companya de la companya de la companya de la companya de la companya de                                                                                                    |                        |           |
| Nome file 🕈                                                                                                    | Info                   |           |
| ccoltaDati_2025000213_C080.pdf                                                                                                    | 2025000213_C080.pdf    | î         |
| 000_2025000213_C180.pdf                                                                                                    | 2025000213_C180.pdf    |           |
| 000_2025000213_C200_01.pdf                                                                                                    | 2025000213_C200_01.pdf |           |
| proltaDati 2025000213 C230 pdf                                                                                                    | 2025000213_C230.pdf    |           |
|                                                                                                    | 2025000213 C070.pdf    |           |
| ccola Dati, 2025000213_C070.pdf                                                                                                    |                        |           |
| ccolabari, J025000215_C070.po#<br>3_010_re6_ED_AG_C120.pdf                                                                                                    | 2025000213_C120.pdf    | v         |
| ccolabar(_).025000213_C070.pdf<br>3_010_rel6_ED_AG_C130.pdf                                                                                                    | 2025000213_C120.pdf    |           |

#### Fig. 2

Nella maschera visualizzata la maggior parte dei dati viene compilata in automatico, è possibile inoltre selezionare un endoprocedimento da collegare al fascicolo elettronico, in questo caso tutti i passi contenuti nell'endoprocedimento vengono automaticamente importati nel fascicolo. Il campo **"Data Registrazione"** fornisce la possibilità di inserire il fascicolo elettronico in una determinata data e quindi in un determinato anno, è molto importante, soprattutto durante i primi giorni dell'anno, modificare la data proposta in automatico ed inserire la data del protocollo visibile nella maschera sottostante, è possibile approfondire consultando la seguente guida [Acquisizione delle richieste online dell'anno precedente ad inizio del nuovo anno]. In base alle configurazione dell'ente potrebbe essere visualizzata anche la sezione **"Dati Assegnazione Fascicolo"** (Fig. 3) che permette l'assegnazione del fascicolo elettronico ad un dipendente. è possibile approfondire consultando la seguente guida [Acsegnazioni]. Cliccare il bottone [F5-Carica] per procedere all'acquisizione del fascicolo elettronico.

| obligatori               |            |     |                                                     |
|--------------------------|------------|-----|-----------------------------------------------------|
| ti Procedimento          |            | /   | ☐ F5-Carica                                         |
| Procedimento*            | 000843     | )   | SCIA - Segnalazione certificata di inizio attivita' |
| Evento*                  | 000006     |     | Altro Annulla                                       |
| Endo-Procedimento        |            | ٩   |                                                     |
| Responsabile*            | 000002     | ٩   | S                                                   |
| Data Registrazione*      | 16/05/2025 |     |                                                     |
| ti Assegnazione Fascicol | 0          | ľ., |                                                     |
| Assegnatario*            |            | Q   |                                                     |
| Operazione*              |            | Q,  |                                                     |
| Ruolo*                   | 1002       | Q   | Istruttore tecnico                                  |
| Note                     |            |     |                                                     |
|                          |            |     | •                                                   |
|                          |            |     |                                                     |
|                          |            |     |                                                     |
|                          |            |     |                                                     |
|                          |            |     |                                                     |
|                          |            |     |                                                     |
|                          |            |     |                                                     |
|                          |            |     |                                                     |
|                          |            |     |                                                     |
|                          |            |     |                                                     |
|                          |            |     |                                                     |
|                          |            |     |                                                     |
|                          |            |     |                                                     |

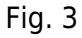

### Portlet "Documenti in carico"

I clienti che utilizzano il protocollo di Palitalsoft possono creare dei fascicoli elettronici, o dei passi nei fascicoli esistenti, tramite il portlet del protocollo "Documenti in carico". Attraverso l'utilizzo di alcuni webservice appositamente sviluppati questa opportunità è possibile anche per alcuni portali di altre software house. I protocolli relativi a procedimenti arrivati dai portali on-line sono evidenziate dalla presenza di un mappamondo blu nella prima colonna (Fig. 4).

| Documenti in o                | arico       |               |                |           |                                                                        |                                            | 0 74    |                    |              |            | 5         | Û / -      |
|-------------------------------|-------------|---------------|----------------|-----------|------------------------------------------------------------------------|--------------------------------------------|---------|--------------------|--------------|------------|-----------|------------|
| Ufficio Tutti<br>Scadenza tra | gli attivi  | ►<br>Salva    | Filtri Tras    | sm. Dal 🗌 | Applica Filtri                                                         |                                            |         |                    |              |            |           |            |
|                               | Num.        | Registrato il | Trasmesso il 🕇 | Ora       | Oggetto                                                                | Prov./Dest.                                | All.    |                    | Accettazione | Al Termine | Trasm.    | Letti      |
| TUTTI 🗸                       | 2025        |               |                |           |                                                                        |                                            |         |                    | TUTTI 🗸      |            |           |            |
| А 📕                           | 5964 / 2025 | 28/04/2025    | 28/04/2025     | 08:40:36  | AGGIORNAMENTO INDIRIZZI BACK-OFFICE SUAP ENTI A PARTIRE E              | AL REGIONE                                 | Ø       | 🗢 1 O              |              |            | 3         | 2          |
| A 📕                           | 6056 / 2025 | 28/04/2025    | 28/04/2025     | 16:58:31  | POSTA CERTIFICATA: IT-MC-025416 - MANIFESTAZIONE DI INTERESSE          | c                                          | Ø       | 🙈 1 O              | IN GESTIONE  |            | 4         | 2          |
| A 📕                           | 6059 / 2025 | 28/04/2025    | 28/04/2025     | 16:55:43  | SEGNALAZIONE PER CATTIVI ODORI IN ZONA INDUSTRIALE                     | NE AGENZIA REGIONALE PROTEZIONE AMBIENTALE | Ø       | 🗢 1 O              |              |            | 6         | 2          |
| А 📕                           | 6073 / 2025 | 29/04/2025    | 29/04/2025     | 08:44:38  | 🕿 POSTA CERTIFICATA: C                                                 | E C                                        | Ø       | 🍋 t 0              |              |            | 3         | 2          |
| А 📕                           | 6289 / 2025 | 05/05/2025    | 05/05/2025     | 14:10:33  | 🖾 D.LGS. 152/2006 ART. 208 COMMA 15 - DITTA CON SEDE L                 | G PROVINCIA DI                             | Ø       | 😂 t 0              | IN GESTIONE  |            | 3         | 1          |
| А 📕                           | 6582 / 2025 | 09/05/2025    | 09/05/2025     | 11:57:16  | Reporta Certificata: Richiesta Certificato di Destinazione urban       | ST B A                                     | Ø       | 🗢 t 0              |              |            | 1         | 1          |
| A                             | 6822 / 2025 | 14/05/2025    | 14/05/2025     | 12:34:28  | M POSTA CERTIFICATA: RICHIESTA DI ATTESTAZIONE / CERTIFICAZIONE UR     | BA S                                       | Ø       | 😂 1 0 #            | IN GESTIONE  |            | 1         | 1          |
| A 📗 🍤                         | 6850 / 2025 | 15/05/2025    | 15/05/2025     | 08:39:14  | Protocollazione SUE Richiesta on-line 000031/2025 - CILA - Comunicazio | ne B D R                                   | Ø       | 🍢 t 0              |              |            | 1         | 0          |
| A                             | 6881 / 2025 | 15/05/2025    | 15/05/2025     | 12:24:17  | M POSTA CERTIFICATA: COMUNICAZIONE TRASPORTO TERRE E ROCCE DA          | SC S                                       | Ø       | 🗢 1 O              |              |            | 1         | 1          |
| Р 🛃                           | 6904 / 2025 | 16/05/2025    | 16/05/2025     | 08:10:31  | ORDINANZA AREA POLIZIA MUNICIPALE N. 31 DEL 15/05/2025                 | D                                          | G       | 🚩 1 0              |              |            | 3         | 1          |
| / B @ 3                       | 2 0         |               |                |           | H 📢 Pagina 2 di 3                                                      | ₩ Н                                        |         |                    |              | Visual     | izzati 11 | - 20 di 23 |
| In Carico (                   | Vedi Chi    | usi ()        | Scaduti 🔘      | Ri        | ifiutati 🔿 Vedi Inviati 🔿 Da Firmare 🔿                                 |                                            |         |                    |              |            |           |            |
| Visualizza Tu                 | tti         |               | ✓ Lettura      | Tutti     | ▼                                                                      | Operazioni massive                         |         |                    |              | -          |           |            |
|                               |             |               |                |           |                                                                        | Dal:                                       | ascicol | a 🗿 In<br>li Troom | ivia O       | Chiudi     | Proc      | ccetta     |

#### Fig. 4

Per procedere con l'acquisizione fare doppio click sopra la riga desiderata, nella schermata visualizzata (Fig. 5) è presente la visualizzazione della trasmissione, la tab **"Allegati"** contiene l'elenco della documentazione inviata (i files firmati digitalmente P7M sono consultabili cliccando il bottone con lo scudetto blu per tutti gli altri file tramite doppio click sulla riga desiderata). Cliccare il

bottone **[Presa in Carico]** (Fig. 5) posto nella colonna destra per procedere con l'acquisizione.

| Lalsoft Home Gestione Traxmissioni R                                                                                                    |                                                                  |              |                       |                         |
|----------------------------------------------------------------------------------------------------|------------------------------------------------------------------|--------------|-----------------------|-------------------------|
| Mittere Transmissione: VISAUTUSSOT del 19952023<br>Ogento Transmissione: TRAMISSO DA PROTOCOLLO<br>Protocollacio: 650/2023 - A del 1505/2025<br>Protocollacione SUE Richesta on-line 000031/2025 - CILA - Comunicazione di Inizio Isuori assevenata |                                                                  | ro ufficio.  | Visualizza Protocollo |                         |
| Titolario 0006 0003 Edilizia privata Fascolo Principale Dati Principali Teamissioni del Documento Allegati (23) Dati Aggiunti/ Nore (0) Fascicoli (0)                                                                                               |                                                                  |              |                       |                         |
| Mittend +                                                                                                    | Destinatari 🕈<br>TRASMISSIONE A INTERO UFRCIO - EDILIZIA PRIVATA | Tipo Mail Ac | .c. Cons.             |                         |
|                                                                                                    |                                                                  |              |                       |                         |
|                                                                                                    | 4                                                                |              | •                     | Ø Rifluta               |
| Ufficio Q.<br>Settore Q.                                                                                                    |                                                                  |              |                       | Presa in Carico         |
| Oggetto                                                                                                    |                                                                  |              |                       |                         |
|                                                                                                    |                                                                  |              |                       | Menu Fundoni<br>I Altre |

#### Fig. 5

Se la richiesta è arrivata tramite il portale Front Office di Palitalsoft cliccare il bottone **[Acquisisci Richiesta Online]** (Fig. 6) presente sulla colonna di destra.

| Italisoft Home Gestione Trasmissioni                                                                                                    |                                                                                                  |                       |
|----------------------------------------------------------------------------------------------------|--------------------------------------------------------------------------------------------------|-----------------------|
| Mitteria Tramilisione: del 1609/2025<br>Oggetto Tramilisione: del 1609/2025<br>Protocollazione SUE Richiesta on-line 000031/2025 - CILA - Comunicazione di Inizio lavori asseverata - S.DICH_COG,NOM | Pratica Online Numero: 31/225<br>Stato Pratica: De Acquisite da tresmissione ad Intero utificio. | Visualizza Protocollo |
| Titolario 0006 0003 Edilizia privata Fascicolo Principale Dati Pencipale Dati Pencipale Tecrmissioni del Documento Allezari (23) Dati Assurativi Note (0) Executi (0)                                |                                                                                                  | Acquisisci Richiesta  |
| Mitteni 🕈                                                                                                    | Dessinatari 🕈 Tipo Mail Acc. Cons.                                                               | Online                |
| BALLEY DOUGLAS ROBERT                                                                                                    | TRASMISSIONE A INTERO UFFICIO - EDILIZIA PRIVATA T                                               |                       |
|                                                                                                    | <b>b</b>                                                                                         | S F7 - Chiudi Iter    |
| Destinatario                                                                                                    |                                                                                                  |                       |
| Oggetto                                                                                                    |                                                                                                  |                       |
|                                                                                                    |                                                                                                  |                       |

#### Fig. 6

Se la richiesta non arriva dal Front Office di Palitalsoft ma si tratta di un protocollo ricevuto saranno presenti due appositi bottoni (Fig. 7)

| Italsoft Home Gestione Trasmissioni X                                                                                                    |               |                      |                                      |
|----------------------------------------------------------------------------------------------------|---------------|----------------------|--------------------------------------|
| Mitternet Trainissione:         BAJOCCO GUANUUCA del 09/05/2005           Oggetto Trainissione:         TRASUESSO QA FROTOCOLLO           Protocollo:         6582 / 2025 - A del 09/05/2025           POSTA CERTIFICATA: RICHESTA CERTIFICATO DI DESTINAZIONEURBANISTICA |               |                      | Visualizza Protocollo Mail Originale |
| Titolario 0006 0003 Edilizia privata                                                                                                    |               |                      |                                      |
| Fascicolo Principale                                                                                                    |               |                      |                                      |
| Dati Principali Trasmissioni del Documento Allegati (7) Dati Aggiuntivi Note (0) Fascicoli (0)                                                                                                    |               |                      | Crea Fascicolo<br>Elettronico        |
| Mittenti 🕈                                                                                                    | Destinatari 🗢 | Tipo Mail Acc. Cons. | Assegna a passo                      |
| BITI ARCH. ANDREA                                                                                                    | MICHELA KUMKA | т                    |                                      |
|                                                                                                    |               |                      | F5 - Invia                           |
| 4 >                                                                                                    |               |                      |                                      |
| Destinatario                                                                                                    |               |                      | S F7 - Chiudi Iter                   |
| Ufficio Q                                                                                                    |               |                      | ,                                    |
| Settore Q                                                                                                    |               |                      |                                      |
| Oggetto                                                                                                    |               |                      |                                      |
|                                                                                                    |               |                      |                                      |

Fig. 7

• **Crea Fascicolo Elettronico**: permette di acquisire un protocollo come nuova pratica (es. una richiesta di Certificato di Destinazione Urbanistica o un'istanza di Accesso agli Atti).

• **Assegna a passo**: permette di acquisire un protocollo relativo ad un fascicolo elettronico esistente (es. ricezione di un parere da un ente esterno), in questo caso non verrà creato un nuovo fascicolo elettronico ma un passo in un fascicolo elettronico già esistente

Se si crea un nuovo fascicolo elettronico viene visualizzata la maschera per l'inserimento dei dati (Fig. 8) e compilare nella sezione **"Dati Procedimento"**:

- **Procedimento**: Cliccare il bottone con la lente di ingrandimento a destra del campo per selezionare la tipologia di fascicolo che si sta creando (es. Certificato di Destinazione Urbanistica, ecc...)
- **Responsabile**: Cliccare il bottone con la lente di ingrandimento a destra del campo per selezionare il responsabile del procedimento
- Data Registrazione fornisce la possibilità di inserire il fascicolo elettronico in una determinata data e quindi in un determinato anno, è molto importante, soprattutto durante i primi giorni dell'anno, modificare la data proposta in automatico ed inserire la data del protocollo visibile nella maschera sottostante, è possibile approfondire consultando la seguente guida [Acquisizione delle richieste online dell'anno precedente ad inizio del nuovo anno]

Nella sezione **"Soggetto coinvolto"** compilare eventuali dati mancanti, fare attenzione che nel campo **"Ruolo"** sia presente sempre il codice, se dovesse risultare vuoto (nonostante la descrizione nel campo giallo) cliccare il bottone con la lente e selezionarlo. In base alle configurazione dell'ente potrebbe essere visualizzata anche la sezione **"Dati Assegnazione Fascicolo"** (Fig. 3) che permette l'assegnazione del fascicolo elettronico ad un dipendente. è possibile approfondire consultando la seguente guida **[Assegnazioni]**. Cliccare il bottone **[F5-Carica]** per procedere all'acquisizione del fascicolo elettronico.

| Obbligatori                 |                                                             |           |
|-----------------------------|-------------------------------------------------------------|-----------|
| Dati Protocollo             |                                                             | F5-Carica |
| Tipo                        | Arrivo 💙 Numero 006056 Anno 2025                            |           |
| Dati Procedimento           |                                                             | Annulla   |
| Procedimento*               |                                                             |           |
| Evento*                     |                                                             |           |
| Endo-Procedimento           |                                                             |           |
| Responsabile*               |                                                             |           |
| Data Registrazione*         | 16/05/2025                                                  |           |
| Soggetto coinvolto          |                                                             |           |
| Denominazione               | C                                                           |           |
| Ruolo*                      | 0002 Q Dichiarante                                          |           |
| Codice Fiscale              |                                                             | 1         |
| Partita iva                 |                                                             |           |
| Mail                        | n@pec.it                                                    |           |
| Pec                         |                                                             |           |
| Indirizzo*                  | Civico*                                                     |           |
| Città                       | R Prov.* Cap*                                               |           |
| Dati Titolario              |                                                             |           |
| Titolario 0006              | Q 0009 Q Ambiente: autorizzazioni- monitoraggio e controllo |           |
| Dati Assegnazione Fascicolo |                                                             |           |
| Assegnatario*               | ٩                                                           |           |
| Operazione*                 | ٩                                                           |           |
| Ruolo*                      | 1002 Q Istruttore tecnico                                   |           |
| Note                        |                                                             |           |

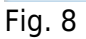

Se si crea un passo all'interno di un fascicolo elettronico esistente verrà visualizzata la maschera di ricerca per permettere di selezionare il fascicolo elettronico di riferimento.

| Scelta Tipo di Elenco                 | ODettagliato Q. F4 - Elenca                                                  |
|---------------------------------------|------------------------------------------------------------------------------|
| Ricerca Rapida                        |                                                                              |
| Stato Tutti 🗸                         | Sigla Serie Q F2 - Svuota Ricerca                                            |
| Dal Numero                            | Al Numero Anno                                                               |
| Da Data Reg.                          | A Data Reg.                                                                  |
| Da Data Ric.                          | A Data Ric.                                                                  |
| Numero Protocollo 🛛 🛛 🗛               | Anno                                                                         |
| Oggetto                               |                                                                              |
| Annotazioni                           |                                                                              |
| Note                                  | Pratica 🗸                                                                    |
| Stato Pratica                         |                                                                              |
| Titolario Fascicolo                   |                                                                              |
| Descrizione Titolario                 |                                                                              |
| Fascicolo Q                           | Anno                                                                         |
| Ricerca per Soggetto/i                |                                                                              |
| in Mancanza 🗌 (Da spuntare            | e solo se si vogliono ricercare i ruoli mancanti nei soggetti dei fascicoli) |
| Ruolo                                 |                                                                              |
| Ruoli                                 |                                                                              |
| Nominativo                            | Q Codice Fiscale Partita Iva                                                 |
| Indirizzo                             | Numero Civico                                                                |
| Ricerca per Soggetto/i Interno        |                                                                              |
| in Mancanza 🔲 (Da spuntare            | e solo se si vogliono ricercare i ruoli mancanti nei soggetti dei fascicoli) |
| Ruolo                                 |                                                                              |
| Nominativo                            | ٩                                                                            |
| Ricerca per Localizzazione Intervento |                                                                              |
| Città                                 | Indirizzo                                                                    |
| Numero Civico                         |                                                                              |
| Dati Catastali: Tipo 🖌 🗸              | Codice Sezione Foglio Particella Sub                                         |

Fig. 9

# Creare un fascicolo elettronico "Da Protocollo"

I clienti che utilizzano il protocollo di alcune software house potrebbero avere comunque la possibilità di creare un fascicolo, o dei passi nei fascicoli esistenti, tramite il protocollo (importando quindi oltre ai dati di protocollazione anche gli allegati). Questa possibilità dipende se la software house ha sviluppato degli appositi webservices per permettere a Cityware.Online l'interscambio di dati.

Accedere alla funzione **[40. Fascicoli Elettronici - 30. Gestione - 20. Fascicolo Elettronico]** e sulla sinistra, se presente, cliccare il bottone **[Da Protocollo]** (Fig. 10).

| italsoft Home Ricerca F<br>Ricerca Fascicoli Elettronici | solovil Bettronic 1                                                                    |                     |
|----------------------------------------------------------|----------------------------------------------------------------------------------------|---------------------|
| Scelta Tipo di Elenco                                    | Sintetio     Obtraglato                                                                | Nuova Pratica       |
| Ricerca Rapida                                           |                                                                                        | De Assesser         |
| Stato                                                    | Tutti 💙 Sigla Serie 🔍 🔍                                                                | Procedimento        |
| Dal Numero                                               | Al Numero Anno                                                                         |                     |
| Da Data Reg.                                             | a A Data Reg.                                                                          | 🞾 Da Protocollo     |
| Da Data Ric.                                             | 🔟 A Data Ric.                                                                          |                     |
| Numero Protocollo                                        | Anno                                                                                   | 🥯 Carica da Mail    |
| Oggetto                                                  |                                                                                        |                     |
| Annotazioni                                              |                                                                                        | 🎾 Controlla         |
| Note                                                     | Pratica 🗸                                                                              | Front Office        |
| Stato Pratica                                            |                                                                                        | 🚀 Da backend        |
| Ricerca per Soggetto/i                                   |                                                                                        | remoto              |
| in Mancanza                                              | Da spuntare solo se si vogliono ricercare i ruoli mancanti nei soggetti dei fascicoli) |                     |
| Ruolo                                                    |                                                                                        | 94 F4 - Elenca      |
| Ruoli                                                    |                                                                                        |                     |
| Nominativo                                               | Q Codice Fiscale Partita Iva                                                           | F2 - Svuota Ricerca |
| Indirizzo                                                | Numero Civico                                                                          |                     |
| Ricerca per Soggetto/i Inter                             | ν                                                                                      |                     |

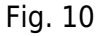

Viene visualizzata la maschera per l'inserimento dei dati (Fig. 11) e compilare nella sezione "Dati

#### Protocollo":

- **Tipo**: Selezionare se "Arrivo", "Partenza" o "Interno" (a seconda della software house del protocollo questo campo potrebbe non essere presente)
- Numero: Inserire il numero di protocollo
- Anno: Inserire l'anno del protocollo

Cliccare il bottone con la lente di ingrandimento a destra del campo "Anno" per avviare la chiamata tramite webservice al software del protocollo.

Compilare nella sezione "Dati Procedimento":

- **Procedimento**: Cliccare il bottone con la lente di ingrandimento a destra del campo per selezionare la tipologia di fascicolo che si sta creando (es. Certificato di Destinazione Urbanistica, ecc...)
- **Responsabile**: Cliccare il bottone con la lente di ingrandimento a destra del campo per selezionare il responsabile del procedimento
- Data Registrazione fornisce la possibilità di inserire il fascicolo elettronico in una determinata data e quindi in un determinato anno, è molto importante, soprattutto durante i primi giorni dell'anno, modificare la data proposta in automatico ed inserire la data del protocollo visibile nella maschera sottostante, è possibile approfondire consultando la seguente guida [Acquisizione delle richieste online dell'anno precedente ad inizio del nuovo anno]

Nella sezione **"Soggetto coinvolto"** compilare eventuali dati mancanti, fare attenzione che nel campo **"Ruolo"** sia presente sempre il codice, se dovesse risultare vuoto (nonostante la descrizione nel campo giallo) cliccare il bottone con la lente e selezionarlo. In base alle configurazione dell'ente potrebbe essere visualizzata anche la sezione **"Dati Assegnazione Fascicolo"** (Fig. 3) che permette l'assegnazione del fascicolo elettronico ad un dipendente. è possibile approfondire consultando la seguente guida **[Assegnazioni]**. Cliccare il bottone **[F5-Carica]** per procedere all'acquisizione del fascicolo elettronico.

Last update: 2025/05/16 guide:suapsue:acquisire\_fascicoli https://wiki.nuvolaitalsoft.it/doku.php?id=guide:suapsue:acquisire\_fascicoli&rev=1747391951 10:39

| handra and the         |            |     | _             |       |    |           | _  |      | _        | _    | B 55-Carles                 |
|------------------------|------------|-----|---------------|-------|----|-----------|----|------|----------|------|-----------------------------|
| Protocolio             |            |     |               |       |    |           |    |      |          |      | in ro-canca                 |
| Про                    | ×          | Nur | nero          | An    | no |           | ٩  |      |          |      |                             |
| Procedimento           |            | /   |               |       |    | <b>.</b>  |    |      | lional a |      | <ul> <li>Annulla</li> </ul> |
| Procedimento*          |            | Q,  |               |       |    |           |    |      |          |      |                             |
| Evento*                |            | Q,  |               |       |    |           |    |      |          |      |                             |
| Endo-Procedimento      |            | Q,  |               |       |    |           |    |      |          |      |                             |
| Responsabile*          |            | ٩   |               |       |    |           |    |      |          |      |                             |
| Data Registrazione*    | 16/05/2025 |     |               |       |    |           |    |      |          |      |                             |
| etto coinvolto         |            |     |               |       |    | a Tanan I |    |      | line in  |      |                             |
| Denominazione          |            |     |               |       |    |           | )  |      |          |      |                             |
| Ruolo*                 | 0002       | Q,  | Dichiarante   |       |    |           |    |      |          |      |                             |
| Codice Fiscale         |            |     |               |       |    |           |    |      |          | 1    |                             |
| Partita iva            |            |     |               |       |    |           |    |      |          | - 10 |                             |
| Mail                   |            |     |               |       |    |           |    |      |          |      |                             |
| Pec                    |            |     |               |       |    |           |    |      |          |      |                             |
| Indirizzo*             |            |     |               |       |    | Civico*   |    |      |          |      |                             |
| Città                  |            |     |               |       |    | Prov.*    |    | Cap* |          |      |                             |
| Assegnazione Fascicolo | <b>b</b>   |     |               |       |    |           | 4. |      |          |      |                             |
| Assegnatario*          |            | Q,  |               |       |    |           |    |      |          |      |                             |
| Operazione*            |            | Q,  |               |       |    |           |    |      |          |      |                             |
| Ruolo*                 | 1002       | Q,  | Istruttore te | cnico |    |           |    |      |          |      |                             |
| Note                   |            |     |               |       |    |           |    |      |          |      |                             |

Fig. 11

# Creare un fascicolo ex-novo

## Importare un fascicolo elettronico

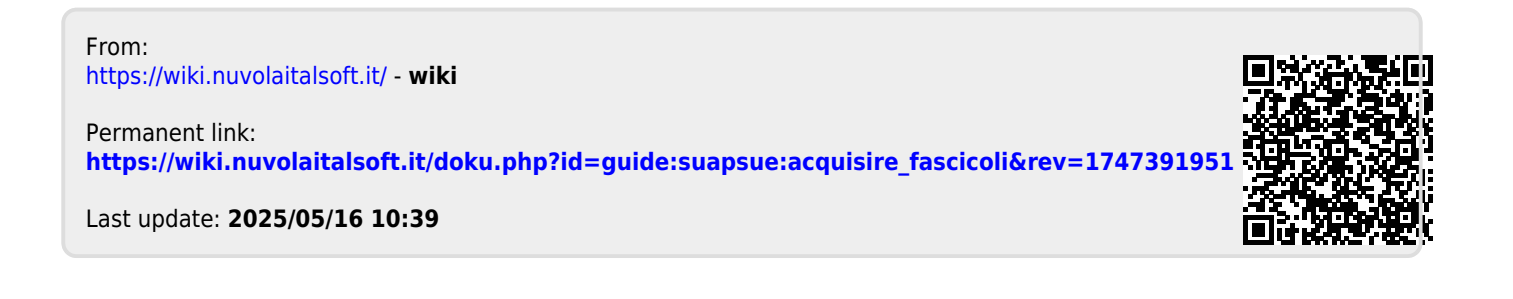